# YJK 加固计算结果查看

#### 李伟民

YJK 加固计算结果查看分为图形结果与文本结果两种查看方式。 图形结果在设计结果-鉴定加固菜单模块中输出:

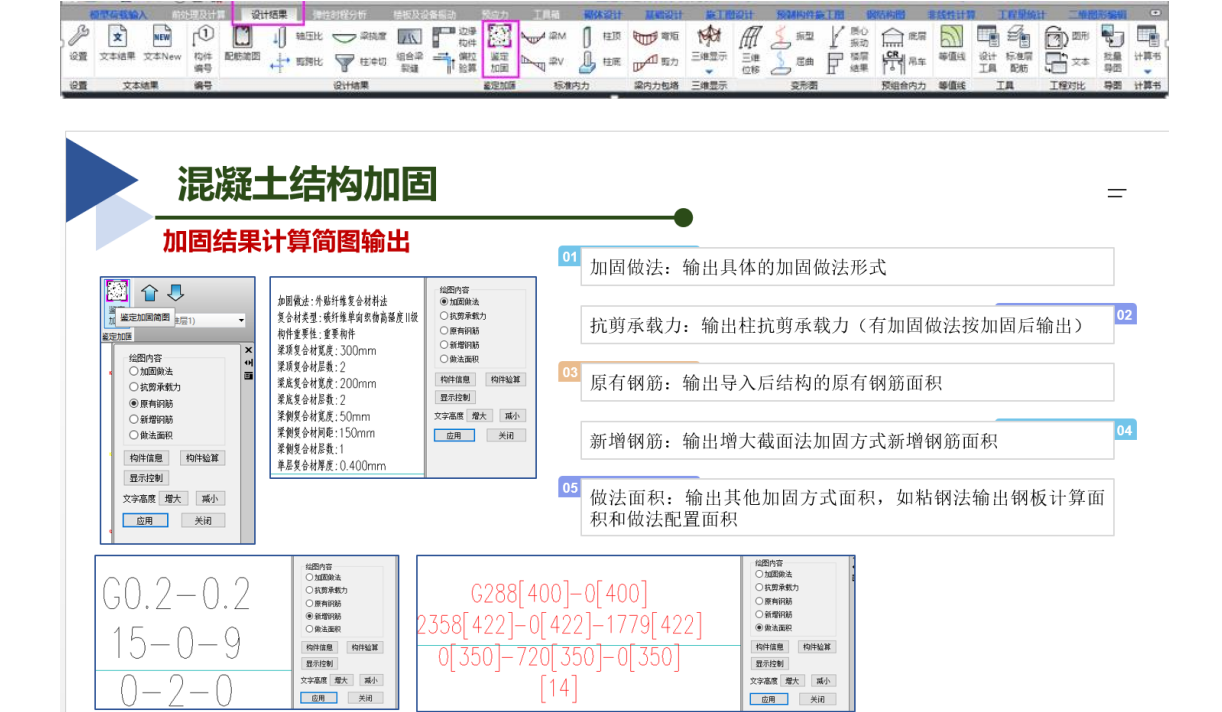

文本结果在设计结果-构件信息中输出:

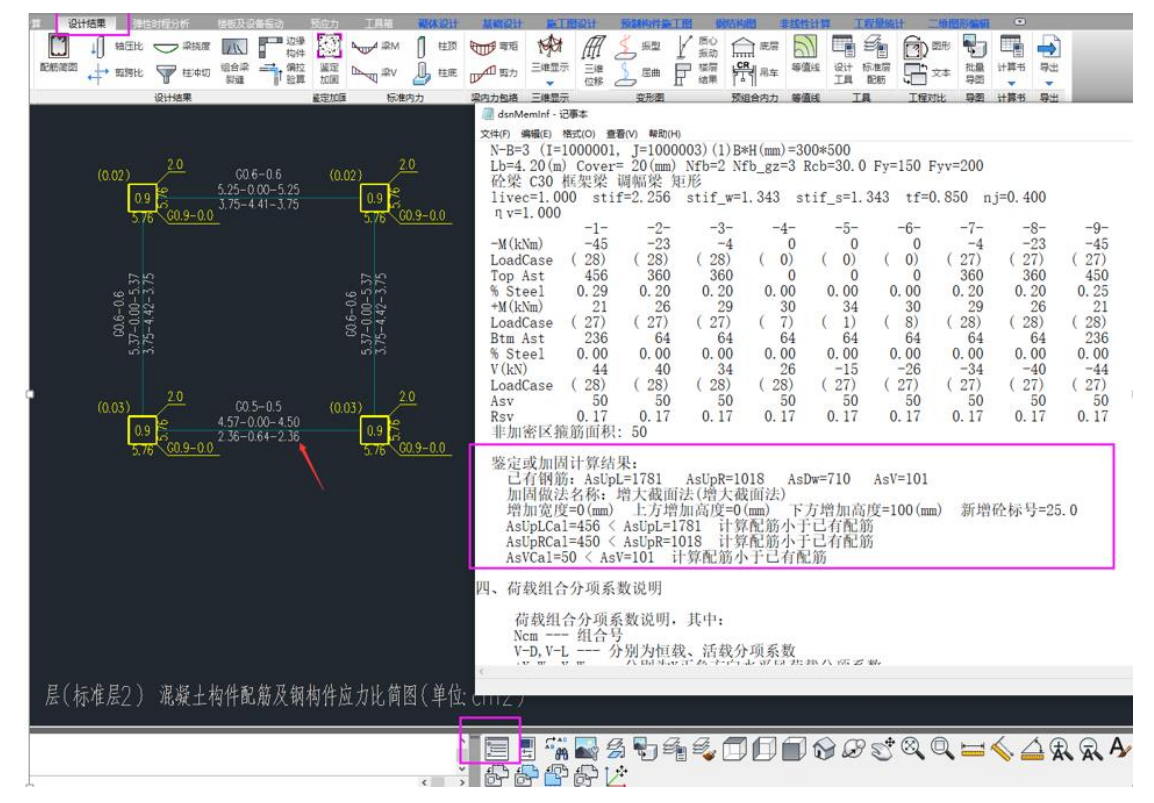

加固计算书在梁柱验算中输出:此选项输出了各种加固做法的计算过程。

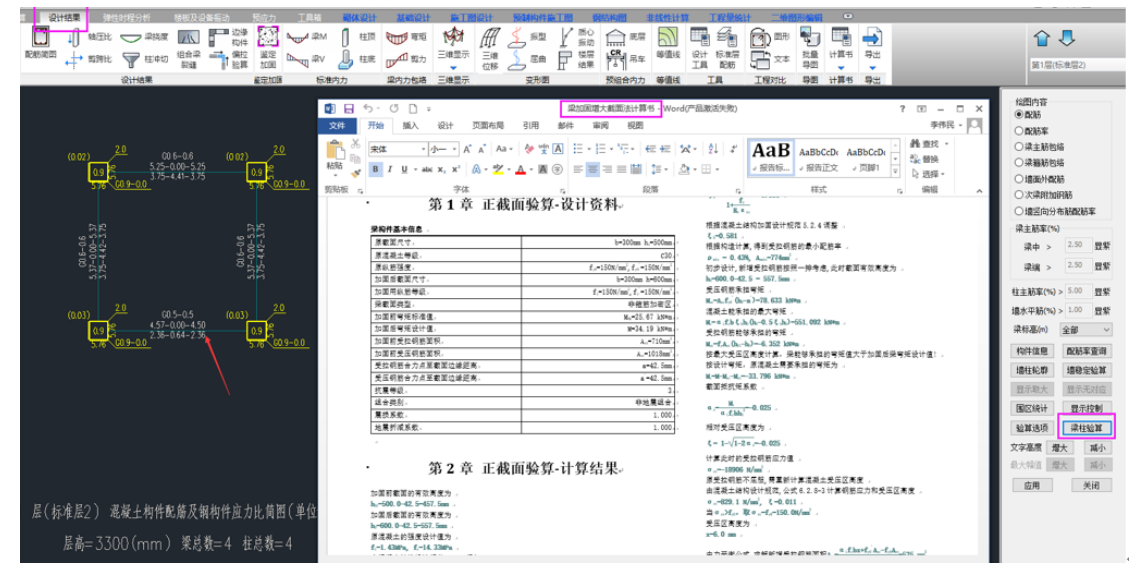

一、增大截面法结果

## 1.梁增大截面法结果查看:

①梁顶、梁底与梁宽同时加高 100mm

新增钢筋只配在新增混凝土截面一侧。对于此梁,四边都增大了截面,则梁侧、梁顶与梁底 都进行了加固计算,输出的也是对应梁侧、梁顶与梁底的新增钢筋面积。

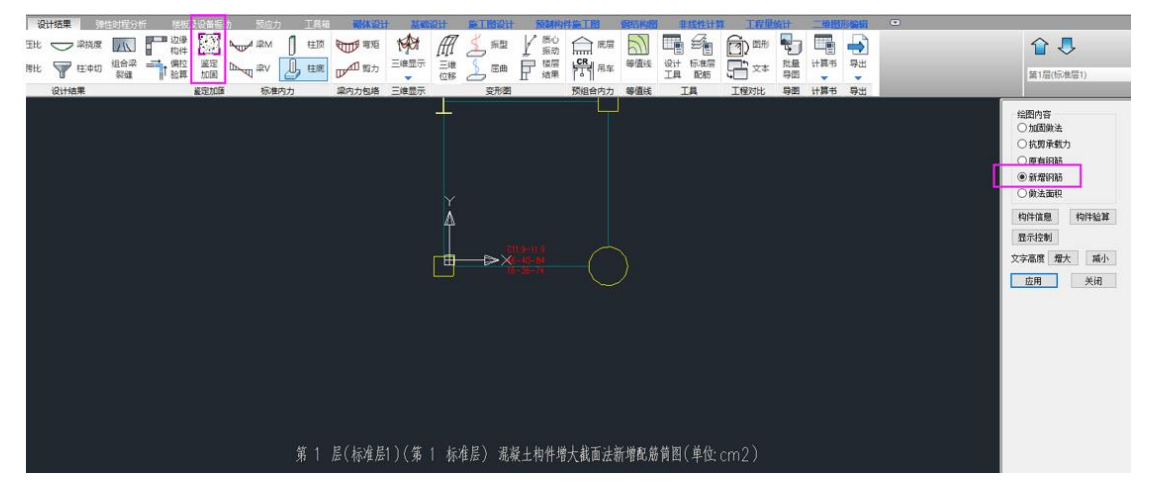

②梁底加高 100mm,梁顶与梁侧未加大。

梁只有底部加高,则对梁底进行加固计算,加固计算的结果为梁底需要新增的钢筋面积, 在鉴定加固-新增钢筋查看。

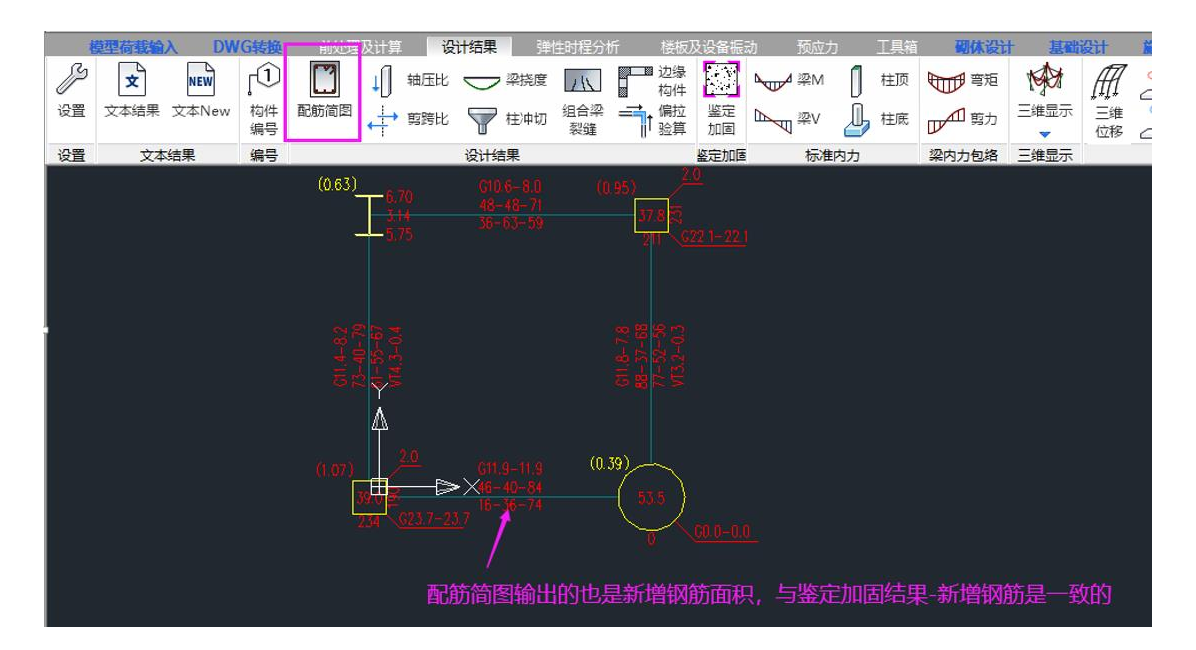

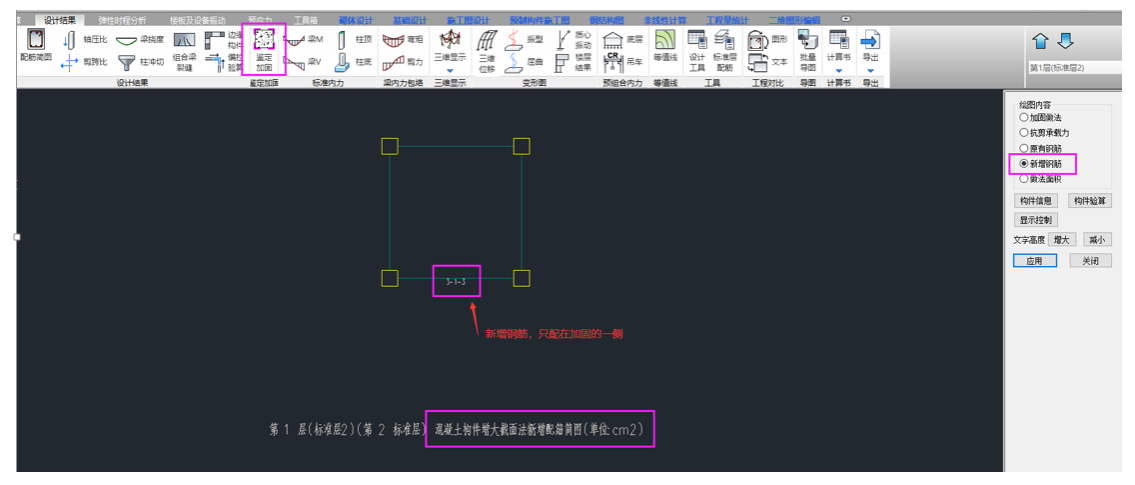

梁顶与梁侧由于没有加大截面,则软件对梁顶,梁侧分别进行鉴定计算。对梁两端的顶 部纵筋、梁侧的箍筋实配面积判断是否满足。其鉴定结果在配筋简图查看。 对于配筋简图的底筋,则是底部新增钢筋面积,与鉴定加固结果-新增钢筋保持一致。

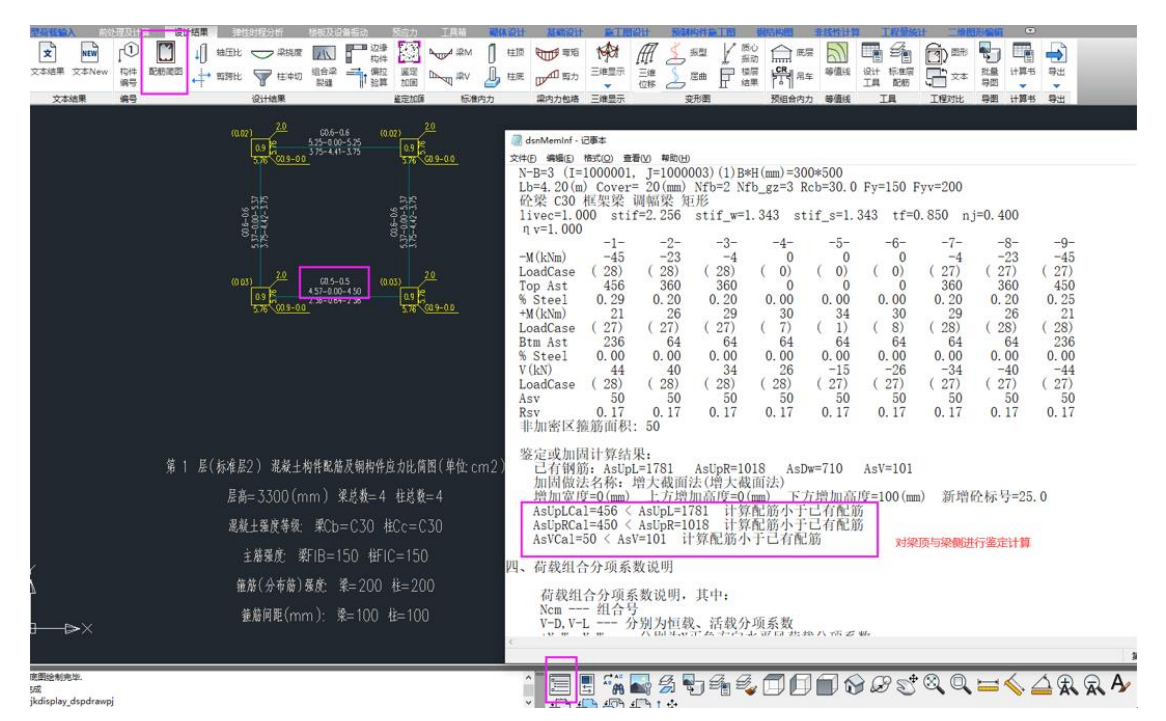

### 2.柱增大截面法结果查看:

柱增大截面法目前只对正截面进行了计算,没有进行斜截面计算。所以,只输出新增纵 筋面积,没有输出新增箍筋与节点核心区箍筋面积,也没输出新增角筋面积。

①柱对称加固新增钢筋配置:

新增钢筋只配在新增的混凝土范围内,所以,下图输出的新增钢筋需四条边每边各配 24mm<sup>2</sup>。

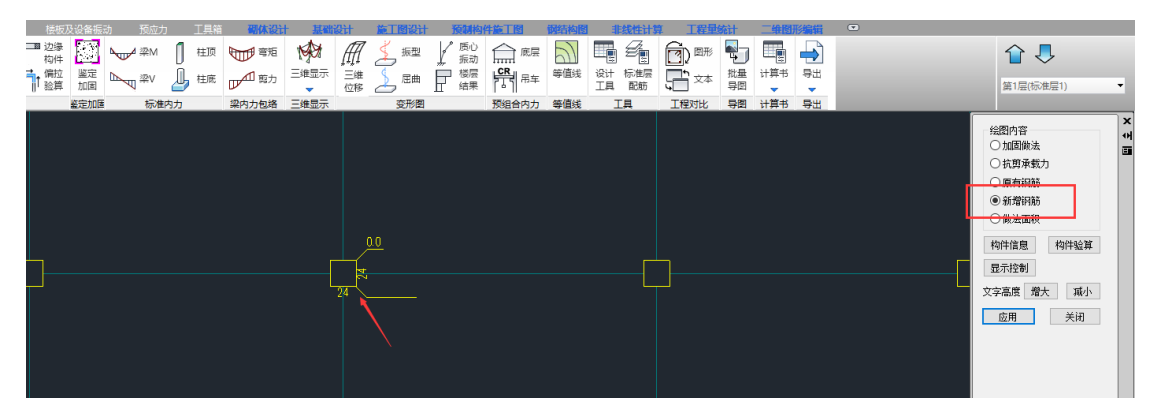

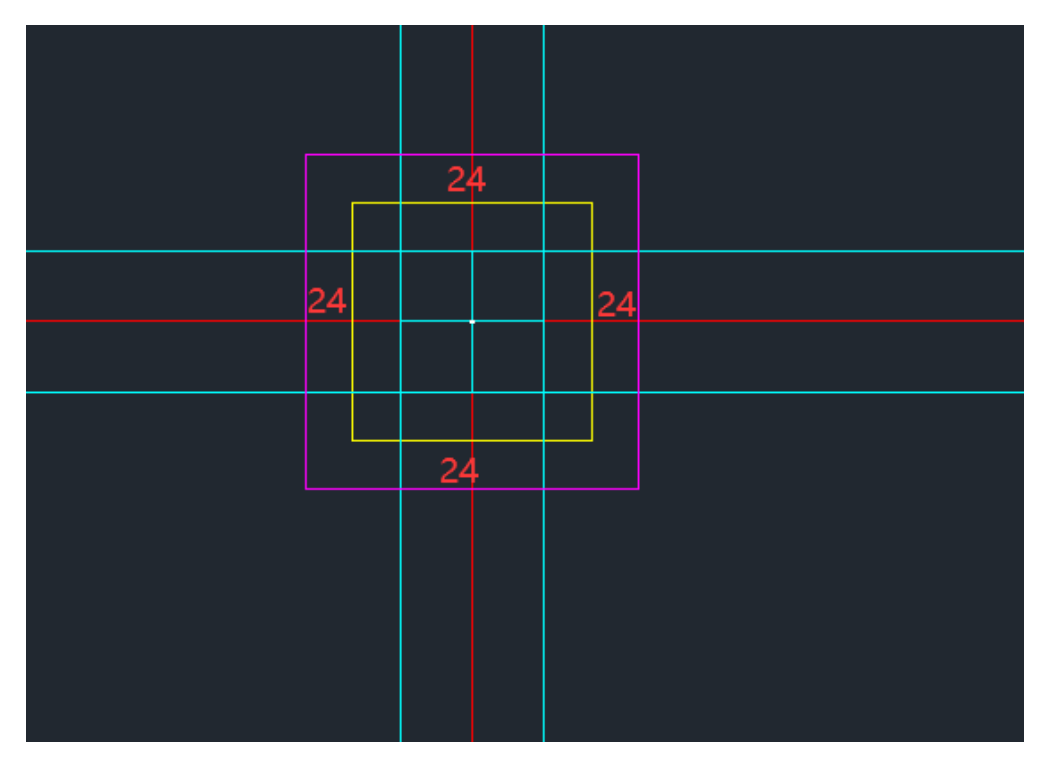

②柱不对称加固新增钢筋配置:

软件能识别柱子为非对称加固,所以,输出的新增钢筋面积只需配在增大的一侧范围内 即可,如下图所示:

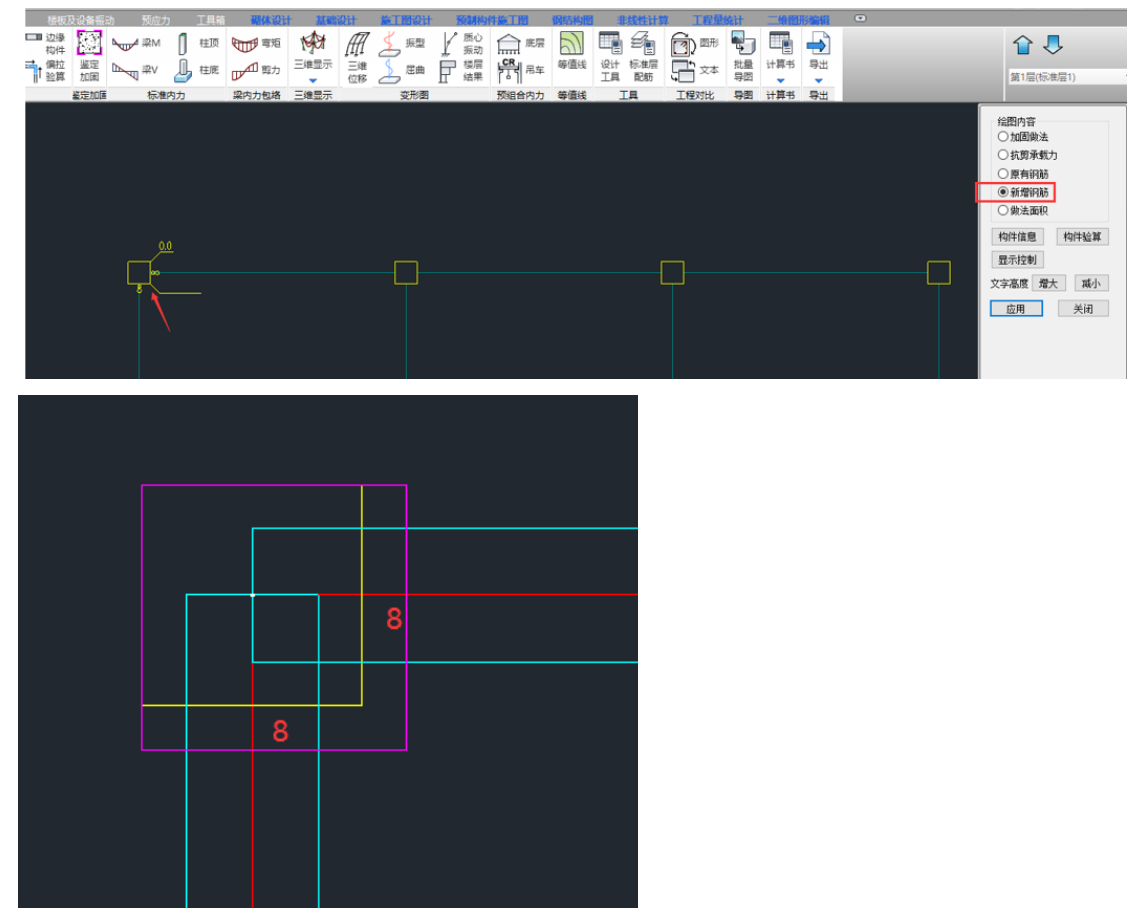

二、外粘钢板法结果

#### 1.梁外粘钢板法结果查看:

首先,外粘钢板法不需要新增钢筋,所以,不需要看配筋简图的配筋面积。外粘钢板法 结果只需关注钢板的做法面积是否满足。

图形结果:在设计结果-鉴定加固-做法面积,输出梁外粘钢板法的加固结果。 梁外粘钢板法做法面积图形结果:

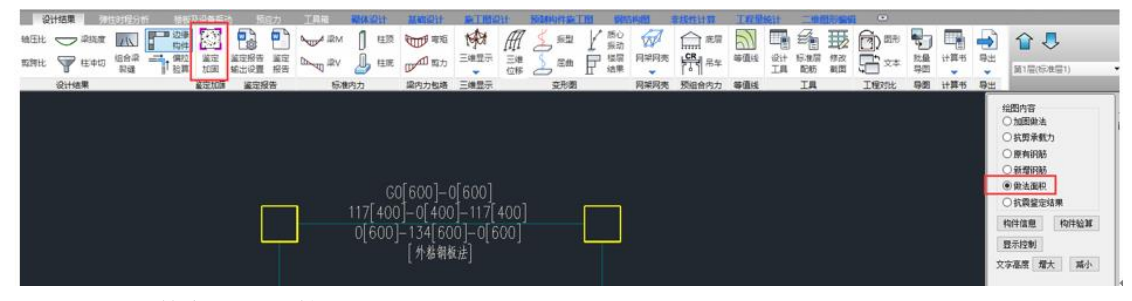

括号前的数字表示计算所需钢板的面积;

括号中的数字表示输入实配钢板的面积;

第一行数字 GO[600]-0[600] ——梁侧计算与实配钢板的面积。

第二行数字 117[400]-0[400]-117[400]——梁顶计算与实配钢板的面积。

第三行数字 0[600]-134[600]-0[600]--梁底计算与实配钢板的面积。

第四行文字[外粘钢板法] ——梁采用的加固做法名称。

当括号前的数字大于括号内的数字,即计算所需钢板的面积大于输入实配钢板的面积时, 梁结果就会显红,表示此加固方案不合适,需要调整加固方案。对于钢板面积不足,可以加 大钢板的宽度或厚度,或者改变加固做法也可以。

文本结果:查看构件信息,可以看到,构件信息输出的钢板加固结果与图形结果保持一致。

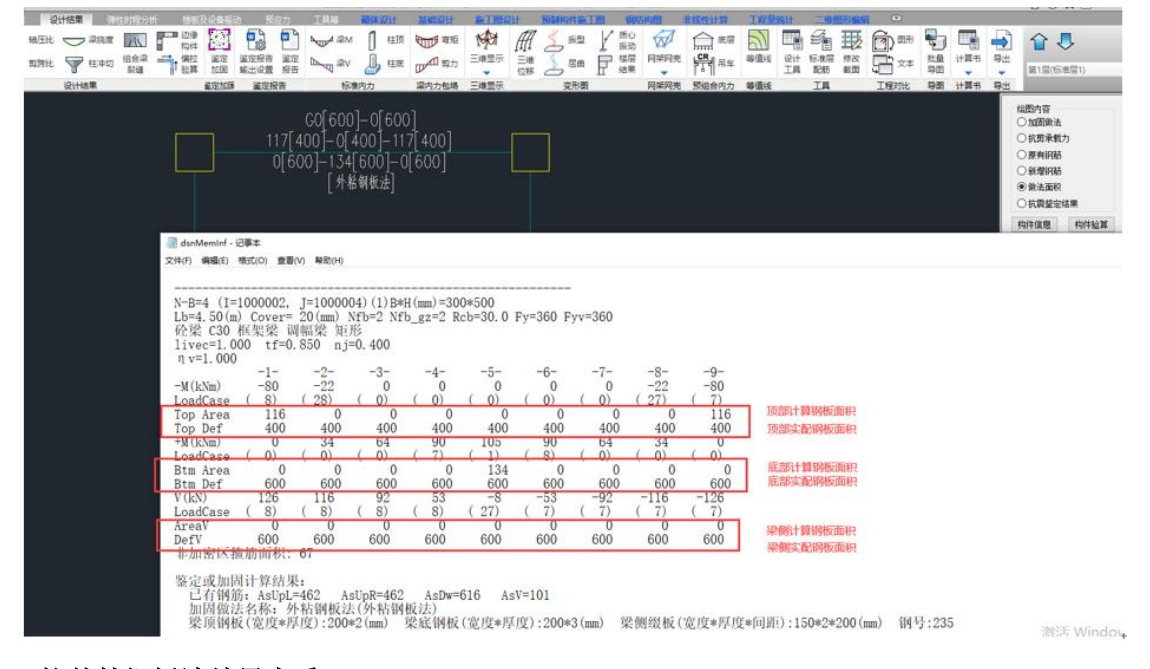

#### 2.柱外粘钢板法结果查看:

柱外粘钢板法做法面积图形结果:

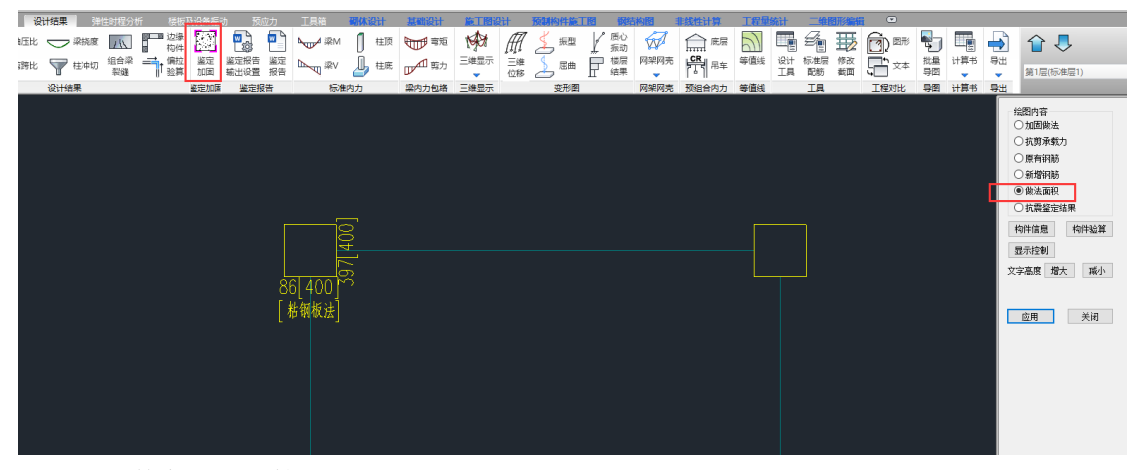

括号前的数字表示计算所需钢板的面积;

括号中的数字表示输入实配钢板的面积;

86[400] ——柱子 x 向计算与实配钢板的面积。

397[400]——柱子 y 向计算与实配钢板的面积。

当括号前的数字大于括号内的数字,即计算所需钢板的面积大于输入实配钢板的面积时, 柱结果就会显红,表示此加固方案不合适,需要调整加固方案。对于钢板面积不足,可以加 大钢板的宽度或厚度,或者改变加固做法也可以。

文本结果:查看构件信息,可以看到,构件信息输出的钢板加固结果与图形结果保持一致。

| N-C=2 (I=1000002, J=2)(1<br>Cover= 20(mm) Cx=1.00 Cy=<br>砼柱 C30 矩形                                    | ) B*H (mm) =500*500<br>1.00 Lcx=3.30 (m)                                                                         | Lcy=3.30(m)                                                                          | Nfc=2 Nfc_gz=2                                                                  | Rcc=30.0 Fy=360 Fy                      | yv=360 |
|----------------------------------------------------------------------------------------------------|----------------------------------------------------------------------------------------------------|--------------------------------------------------------------------------------------|---------------------------------------------------------------------------------|-----------------------------------------|--------|
| livec=1.000<br>ηmu=1.000 ηvu=1.000<br>X: λc=3.607<br>Y: λc=3.607                                      | η md=1.000 η vd=1                                                                                                | . 000                                                                                |                                                                                 |                                         |        |
| $\begin{array}{rrrrrrrrrrrrrrrrrrrrrrrrrrrrrrrrrrrr$                                                  | . 11 Rs= 0.75(%)<br>183.9 My= 20<br>183.9 My= 21<br>-82.6 My= -10<br>-82.6 My= -10<br>-95.4 Vy= 8<br>-94.2 Vy= 8 | Rsv= 0.51(<br>9.3 Asxt=<br>2.2 Asyt=<br>0.0 Asxb=<br>0.0 Asyb=<br>0.1 Ts=<br>1.0 Ts= | %) Asc= 0<br>469 Asxt0=<br>469 Asyt0=<br>469 Asyb0=<br>-0.0 Asvx=<br>-0.0 Asvy= | 0<br>0<br>0<br>111 Asvx0=<br>111 Asvy0= | 0<br>0 |
| 11.1.1.1.1.1.1.1.1.1.1.1.1.1.1.1.1.1.1                                                                | -383.6 Asvjx=<br>319.2 Asvjy=                                                                                    | 111<br>111                                                                           | Asvjxcal=<br>Asvjycal=                                                          | 0<br>0                                  |        |
| 鉴定或加固计算结果:<br>己有钢筋: AsB=710 AsH<br>加固做法名称: 粘钢板法(<br>B边钢板宽度:200(mm) Hi<br>B边钢板计算面积小于输入<br>H边钢板计算面积小于输入 | =710 AsVX=201<br>外粘钢板法)<br><u>力钢板 宽度 : 200 (mm)</u><br>值 85 (mm2) <400 (mm<br>值 397 (mm2) <400 (m                | AsVY=201<br>厚度:2(mm<br>2)<br>m2)                                                     | Asc=201<br>) 钢号:235                                                             |                                         |        |
| 抗剪承载力: CB XF= 169                                                                                     | .53 CB YF= 16                                                                                                    | 9, 53                                                                                |                                                                                 |                                         |        |

# 三、外包型钢法,外贴纤维材料法,钢绞线法加固结果查看:

对于外包型钢法,外贴复合纤维材料法与钢绞线法的做法面积输出结果跟外粘钢板法的 形式一样,不需要看配筋简图的配筋面积,结果只需关注相应做法面积是否满足。 大家可以类比外粘钢板法的结果来查看其他三种加固做法的结果。

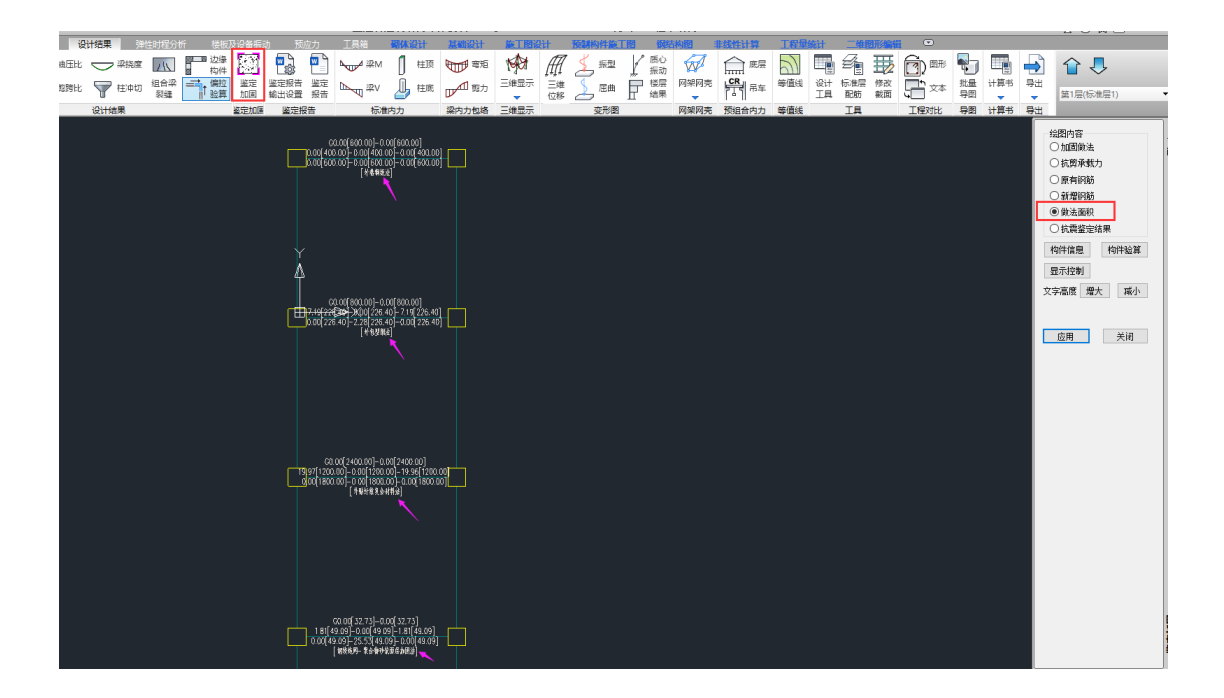